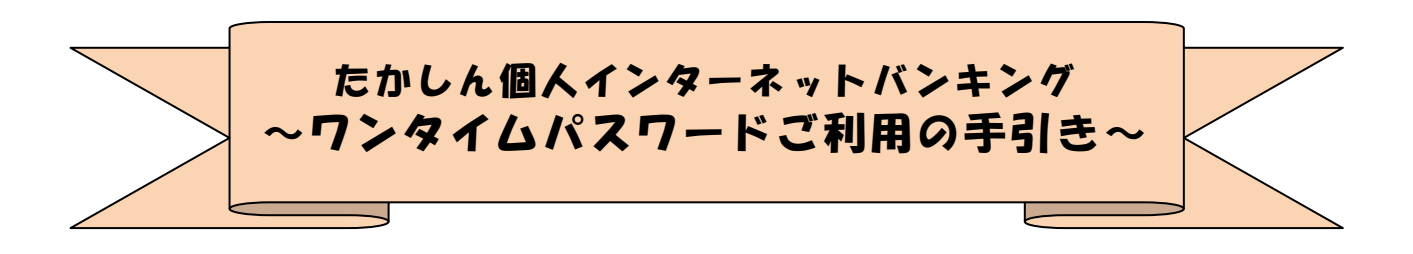

| ワンタイムパスワード・トークンとは        | 0 2 |
|--------------------------|-----|
| ハードウェアトークンの利用方法          | 03  |
| ソフトウェアトークンの利用方法          | 04  |
| ご利用開始までの流れ(パソコン・スマートフォン) | 06  |
| トークンの利用中止手続き             | 08  |
| トークンの交換手続き               | 09  |

高山信用金庫

### ◆ワンタイムパスワードとは

「ワンタイムパスワード」とは、利用時に都度変更される1度限りのパスワードです。 お客さまがインターネットバンキングへのログインや振込・収納サービス等の各種お 取引をされる際に、トークン(パスワード生成専用機器)に表示された数字6桁の「ワ ンタイムパスワード」で認証します。

既存のお客さまがワンタイムパスワードをご利用になる場合、従来の「確認用パスワ ード」から「ワンタイムパスワード」による認証に変更となります。

# ワンタイムパスワード認証をご利用いただくことで、第三者による不正ログインおよ び不正送金のリスクを減らすことができます。

### ◆トークン(パスワード生成専用機器)について

「トークン」とは、30秒毎に新しいパスワード(ワンタイムパスワード)を発行す る専用機器で、ハードウェアトークン(専用端末)とソフトウェアトークン(専用アプ リ)の2種類から選択してご利用いただけます。

|      | ハードウェアトークン                              | ソフトウェアトークン<br>(スマートフォンアプリ)                                |
|------|-----------------------------------------|-----------------------------------------------------------|
| イメージ | <pre>縦 70.1mm × 横 44mm × 厚 3.4 mm</pre> | SIMなし (16:20)<br>() () () () () () () () () () () () () ( |
| 料金   | 2,200円/個(消費税込)                          | 無料                                                        |

### ◆トークンまたはスマートフォンを紛失した場合

ハードウェアトークンまたはソフトウェアトークンをインストールした端末を紛失し た場合は、キャッシュカードの紛失等と同様に、ただちに当金庫までご連絡ください。

#### 1. 利用申込方法

書面にてお申込みいただきますので、取扱店舗窓口までお申出ください。申込いただいた後、ハードウェアトークンをお客さま宛に発送いたします。

### 2. ご利用方法

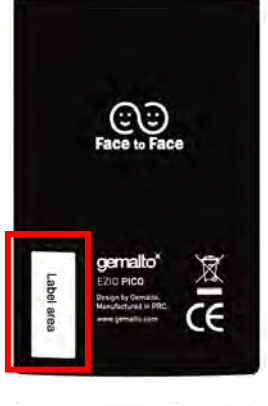

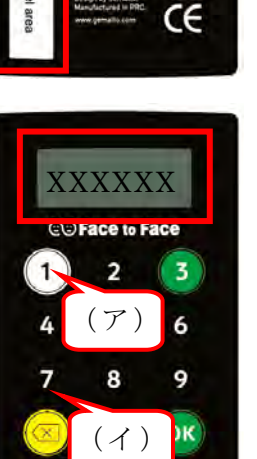

(1)シリアル番号の確認方法
 トークン裏面の左下に印字されている、「SKTH」
 で始まる12桁の英数字です。

- (2) ワンタイムパスワードの表示・利用方法
  - (ア) ①ボタンを押してトークンを起動する
    - (イ)表示されたワンタイムパスワードをインタ
      ーネットバンキングのパスワード入力欄に
      入力する(60秒経過するか、×ボタンを押
      すと表示が消えます。)

## 3. 電池寿命と交換方法

SHINKIN

ハードウェアトークンの電池寿命は、約5年間\*1です。 電池残量が低下すると、右の画面が表示されます。

LobAtt

- ・引き続きハードウェアトークンをご希望の場合は、新しいものを購入していただく 必要がありますので、取扱店舗窓口までお申出ください。
- ソフトウェアトークンをご希望の場合は、当庫への手続きは不要です。
  ご利用のスマートフォンへ、ソフトウェアトークンをインストールしてください。

新しいトークンの準備が出来ましたら、現在ご利用中のトークンをご用意のうえ\*<sup>2</sup>後述のトークンの交換手続きを行ってください。

\*1 利用頻度により5年間利用できない場合もあります。

# \*2 新しいトークンの利用登録の際に旧トークンを利用しますので、利用登録が終わるまで は、お手元にある旧トークンを廃棄しないようお願いいたします。

# 1. 入手方法

ソフトウェアトークンはスマートフォン専用のアプリです。

以下の QR コードを読み取るか、iOS 端末の場合は AppStore、Android 端末の場合は GooglePlay にて「しんきん(個人) ワンタイムパスワード」と検索し、ご利用のスマー トフォンにインストールしてください。

\*ソフトウェアトークン(アプリ)ダウンロードの際の通信料はお客様負担となります。

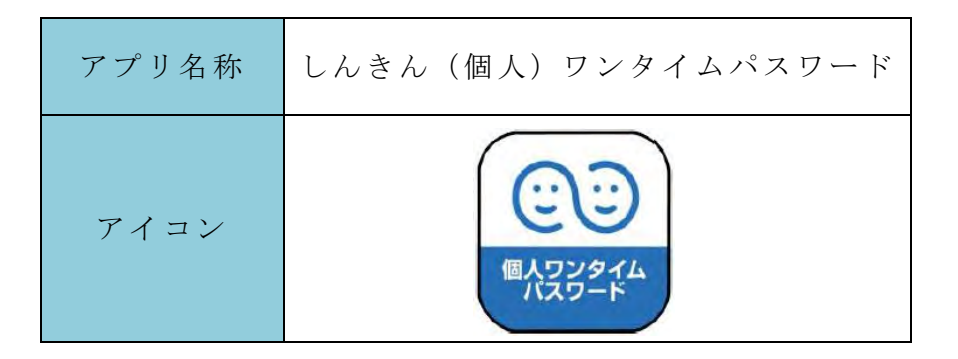

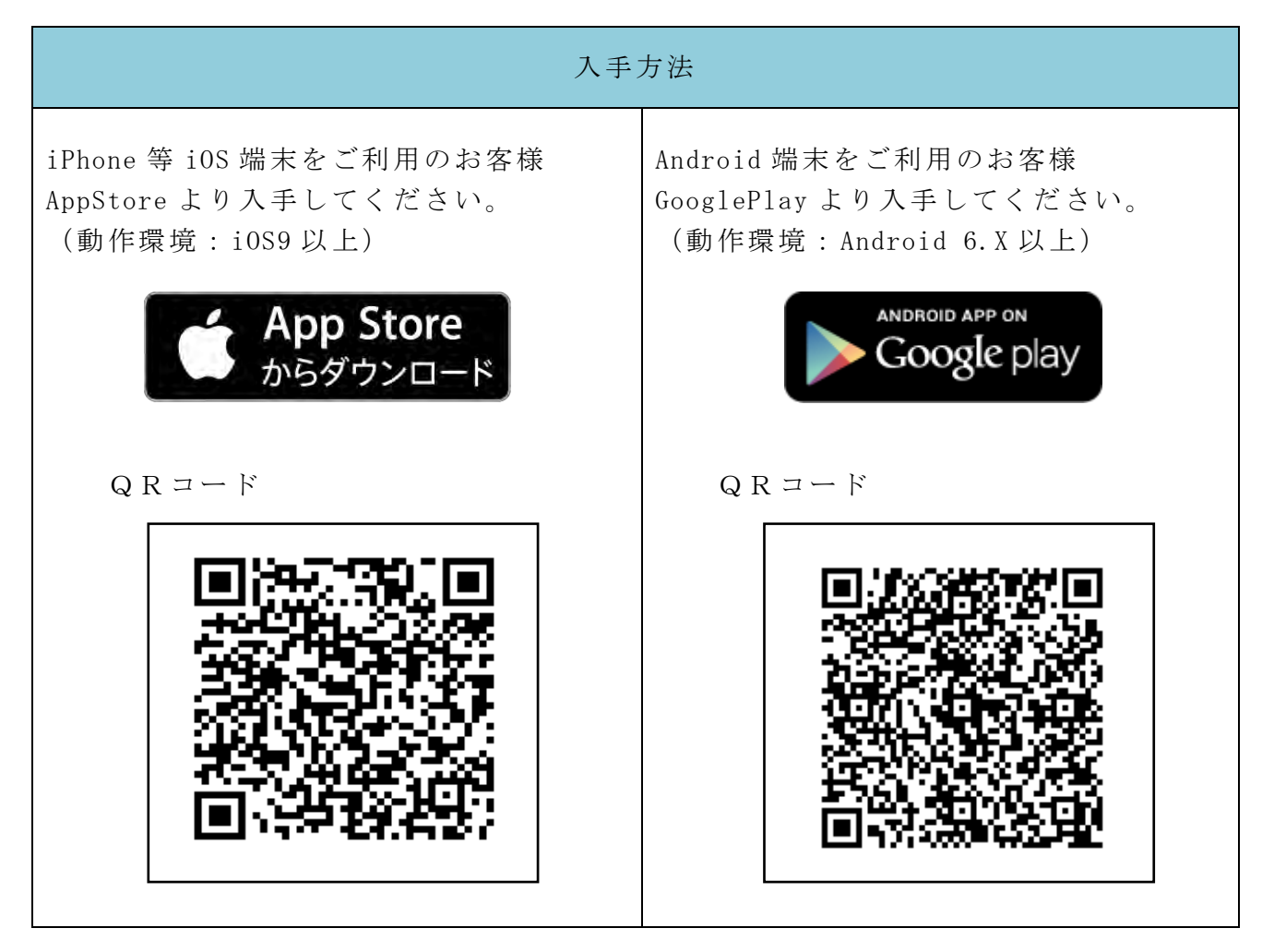

(1) シリアル番号およびワンタイムパスワードの確認方法

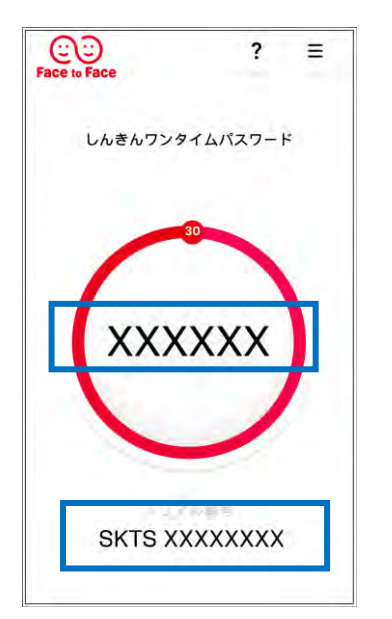

【ワンタイムパスワード】 画面中央部に表示されている、6 桁の数字です。

【シリアル番号】画面下部に表示されている、「SKTS」で始まる12桁の英数字です。

#### 3.ご注意事項

利用登録済のトークン(アプリ)の再インストール\*1やスマートフォンの機種変更\*2 をされますと、シリアル番号が変更されるため、ワンタイムパスワード認証ができなく なる場合があります。

ワンタイムパスワード認証ができなくなった場合、登録済みのトークンを解除するた め金庫所定の手続きが必要となりますのでご注意ください。

#### \*1スマートフォンの修理をする場合

予めトークンの利用中止手続きを行っていただき、修理後の端末にトークンをインス トール後、再度利用登録を行ってください。

### \*2スマートフォンを機種変更する場合

機種変更後、旧端末と新端末のトークンを使用してトークンの交換手続きを行ってく ださい。

機種変更後に旧端末が使用できなくなるときは、予めトークンの利用中止手続きを行ってください。

## ◆ワンタイムパスワードご利用開始までの流れ

ワンタイムパスワード認証をご利用になるには、ワンタイムパスワードの利用開始操 作が必要となります。

以下は、信用金庫のインターネットバンキングのログイン画面以降の手順となります。

【パソコン編】

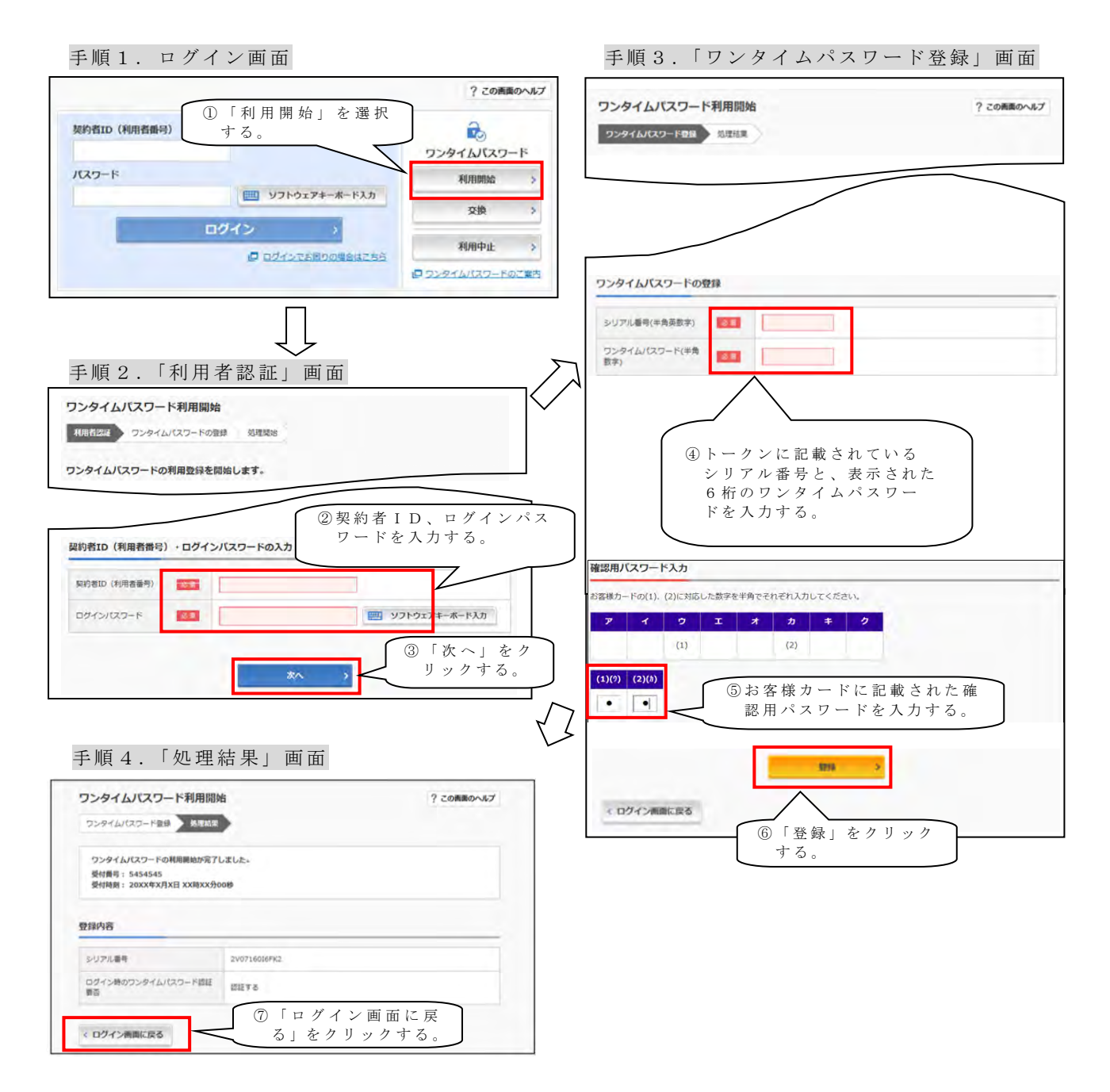

以上でご利用開始操作は完了です。

次回より、ログイン時、振込や収納サービス等の各種お取引の際にワンタイムパスワ ードが必要となります。

# 【スマートフォン編】

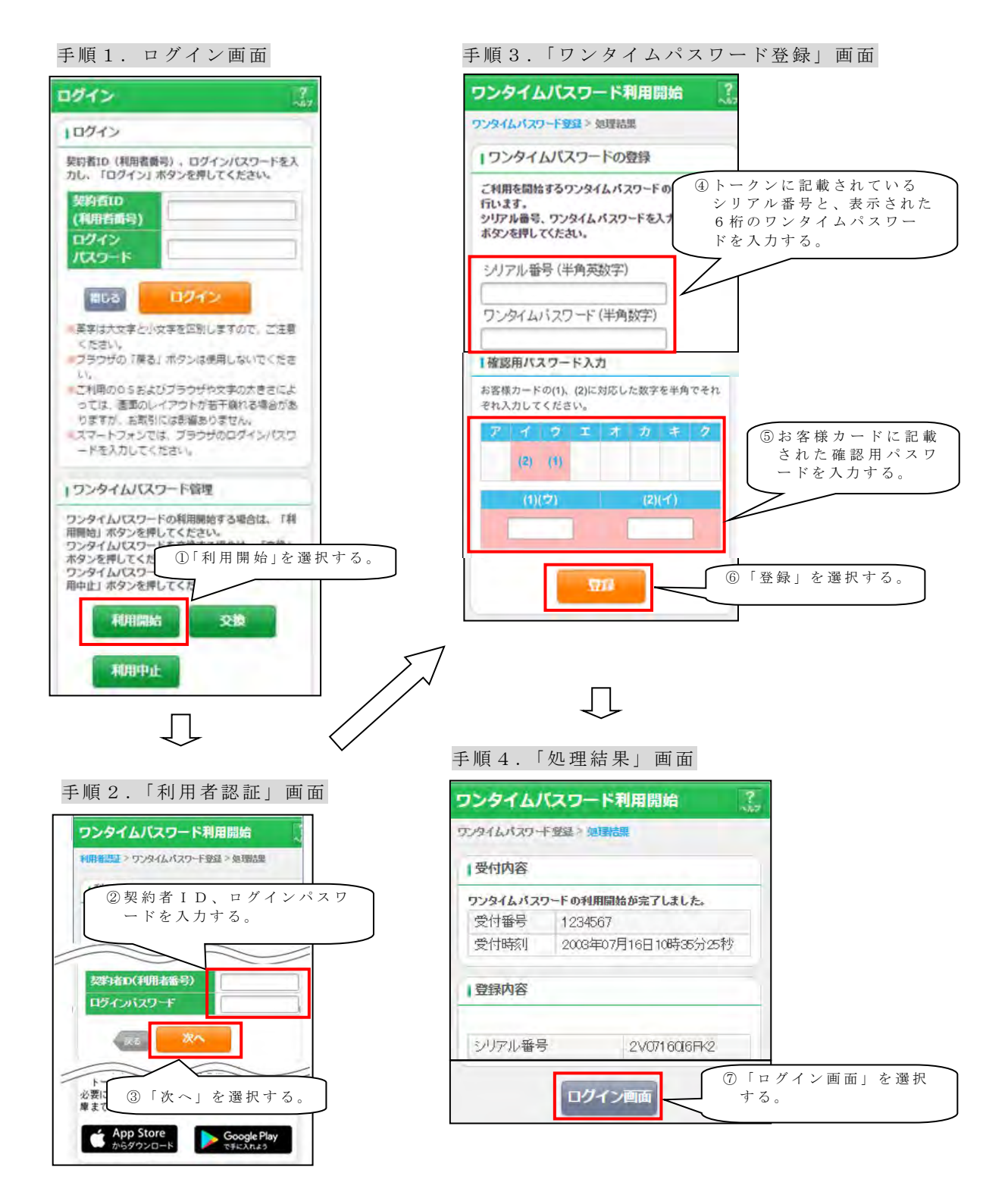

以上でご利用開始操作は完了です。

次回より、ログイン時、振込や収納サービス等の各種お取引の際にワンタイムパスワ ードが必要となります。

# ◆トークンを利用中止する場合の流れ

契約者ID(利用者番号) ①ログイン画面右側にある ワンタイムパスワード パスワード 「利用中止」をクリック 利用開始 > ソフトウェアキーボード入力 する。 ☆ 抱 ~ ログイン > 利用中止 \$ □ ログインでお困りの場合はこちら ワンタイムパスワードのご案内 ワンタイムパスワード利用中止 ②契約者 IDとログインパス 利用者認証 ワンタイムパスワード認証 処理開始 ワードを入力し、「次へ」を 押下する。 ワンタイムパスワードの利用を中止します。 契約者ID(利用者番号)・ログインパスワードの入力 契約者ID (利用者書号) 必須 111111111111111 ログインパスワード 必須 ..... ソフトウェアキーボード入力 次入 ③トークンに表示されるパス ワンタイムパスワード利用中止 ? この画面のヘルプ ワードとお客様カードに記 ワンタイムパスワード認証 処理結果 載された確認用パスワード 利用中止 を入力し、「利用中止」ボタ ンを押下する。 パスワード(半角数字) 必須 ・・・・・・ 確認用バスワード入力 お客様カードの(1). (2)に対応した数字を半角でそれぞれ入力してください。 アイウエオ (1) (2) (1)(?) (2)()) • . 利用中止 ④以上で、利用中止作業は終 ワンタイムパスワード利用中止 ? この画面のヘルプ 了となります。以後、お取 ワンタイムパスワード認証 処理結果 引する際は、確認用パスワ ワンタイムパスワードの利用を中止しました。 ードでの認証となります。 受付番号: 5454545 受付時刻: 20XX年X月X日 XX時XX分00秒

く ログイン画面に戻る

## ◆トークンを交換する場合の流れ

現在利用しているトークンと新しいトークンを使用して、お客さま自身でトークンの 交換作業を行うことが出来ます。

# ※ご注意事項※

トークンの交換には、現在登録しているトークンと新しく登録するトークンの両方をご用意ください。 現在登録しているトークンが利用できない場合は交換ができませんので、当金庫までお問い合せください。 ①新しいトークンの利用登録が完了するまでは、旧トークンの廃棄・アンインストールをしないで下さい。 ②ハードウェアトークンの電池切れ・破損等で、旧トークンを起動出来ない場合は当金庫までご連絡ください。 ③機種変更前のスマートフォンがお手元にない場合や、アプリのアンインストール・再インストール等により、 旧トークンが利用出来ない場合は当金庫までご連絡ください。

①新しいトークンを準備する。

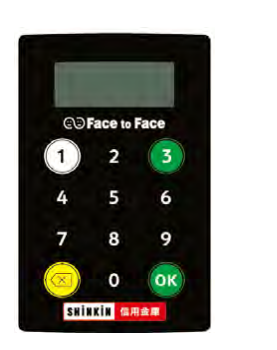

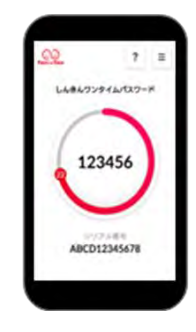

②ログイン画面右側にある 「交換」をクリックする。

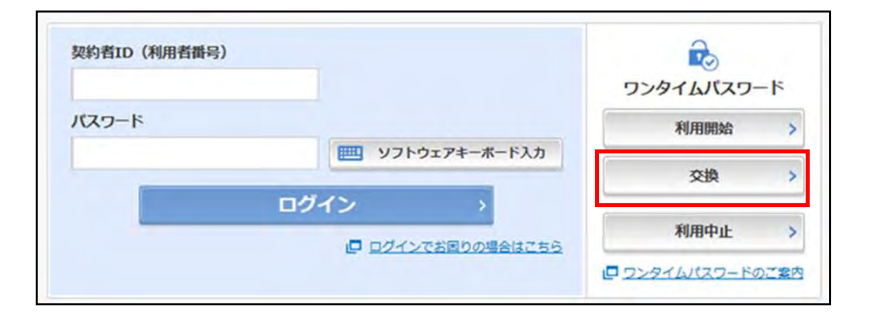

③お客さまの「契約者 I D」 と「ログインパスワード」 を入力し、「次へ」ボタン を押す。

| 利用者認証 現ワ  | シタイムパスワードの登録  | 新ワンタイムパスワードの認証 | 処理開始 |  |
|-----------|---------------|----------------|------|--|
| フンタイムバスワー | - ドの交換を開始します。 |                |      |  |

| 契約者ID(利用者番号) | 必須 |                 |
|--------------|----|-----------------|
| ログインパスワード    | 必須 | 📖 ソフトウェアキーボード入力 |

④旧トークン(現在ご利用中のトークン)の「ワンタイムパスワード」を入力する欄が出てくるので、ワンタイムパスワードを入力し、「次へ」ボタンを押す。

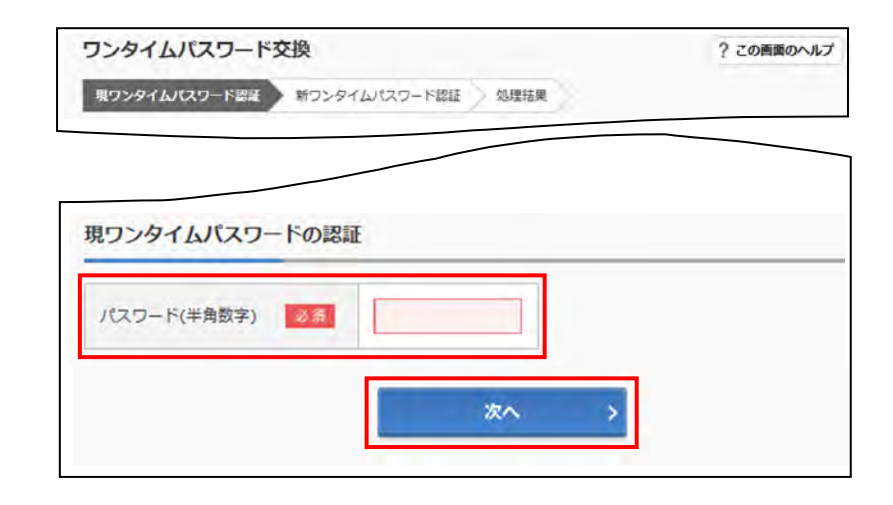

⑤新しいトークンの「シリア ル番号」「ワンタイムパス ワード」を入力する欄が出 てくるので、それぞれ入力 し、「登録」ボタンを押す。

| フンタイムパスワード交換                     | ? この画面のヘルプ |
|----------------------------------|------------|
| 現ワンダイムパスワード設証 新ワンタイムパスワード設証 処理結果 | $\geq$     |
| 所ワンタイムバスワードの登録                   |            |
| シリアル番号(半角英数字)                    |            |
| ワンタイムパスワード(半角<br>数字)             |            |
|                                  |            |
| 240                              |            |
| · 豆莽 /                           | 1          |
| くログイン画面に戻る                       |            |

 ⑥以上で、トークンの交換作業 は終了となります。
 以後、お取引する際は、今回
 登録した新しいトークンを
 用いての認証となります。

| 331A/A3 1.                                           | 交換                    | ? この画面のヘル |
|------------------------------------------------------|-----------------------|-----------|
| 現ワンタイムパスワード認証                                        | 新ワンタイムパスワード認証 処理語     |           |
| ワンタイムパスワードの登録だ<br>受付番号: 5454545<br>受付時刻: 20XX年X月X日 X | が完了しました。<br>IX時XX分00秒 |           |
| 2更結果                                                 |                       |           |
|                                                      | 変更後                   | 爱更前       |